**1-1** 選手登録

### 各種変更(指導者氏名・電話番号・メールアドレス等) がある場合は右記までお問い合わせください。

お問い合わせ先

(公財)大分県スポーツ協会 大分県スポーツ少年団 TEL:097-504-0888 Mail:<u>oitaken@sports-oita.jp</u>

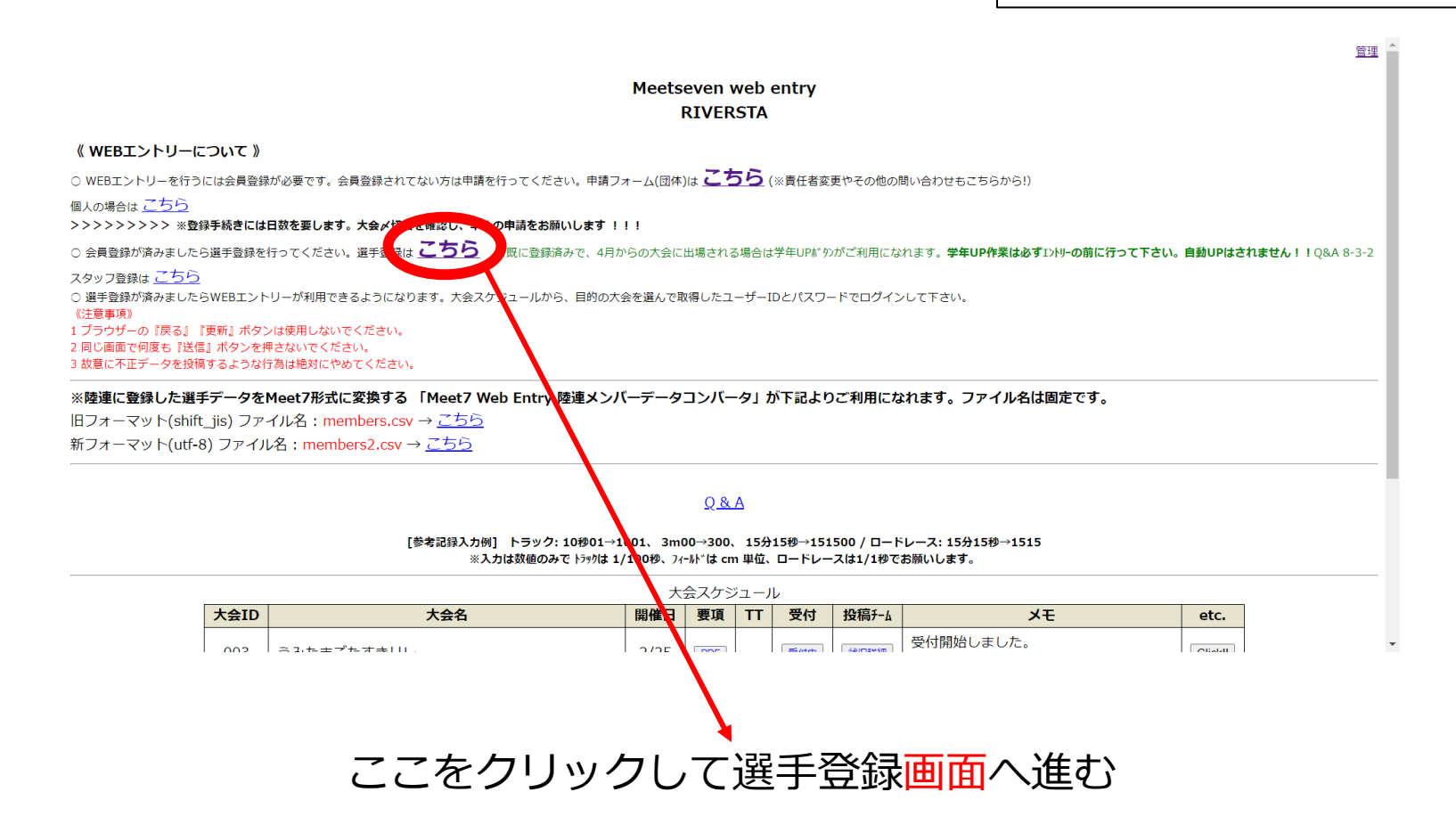

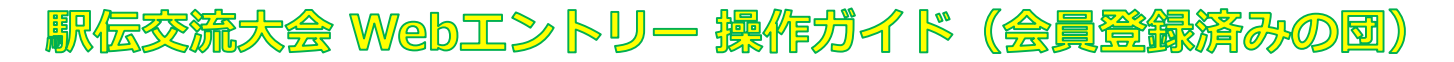

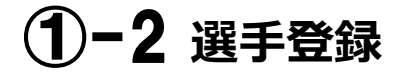

・2-1-2で登録した【IDとパスワード】でログインする

| V             | <b>Veb Entry</b>                  |  |  |  |  |  |  |  |
|---------------|-----------------------------------|--|--|--|--|--|--|--|
|               | 《 ユーザー認証 》                        |  |  |  |  |  |  |  |
|               | 選手登録                              |  |  |  |  |  |  |  |
| IDとパスワードを入力して |                                   |  |  |  |  |  |  |  |
| ľ 🗖           | グイン』を押して下さい。                      |  |  |  |  |  |  |  |
| ID            | パスワード(英数8文字以内)                    |  |  |  |  |  |  |  |
| 104           |                                   |  |  |  |  |  |  |  |
|               | <u>パスワードを忘れた</u><br><u>IDを忘れた</u> |  |  |  |  |  |  |  |
|               |                                   |  |  |  |  |  |  |  |
|               | キャンセル                             |  |  |  |  |  |  |  |

# ①-3 選手登録

#### ※必要事項を入力する

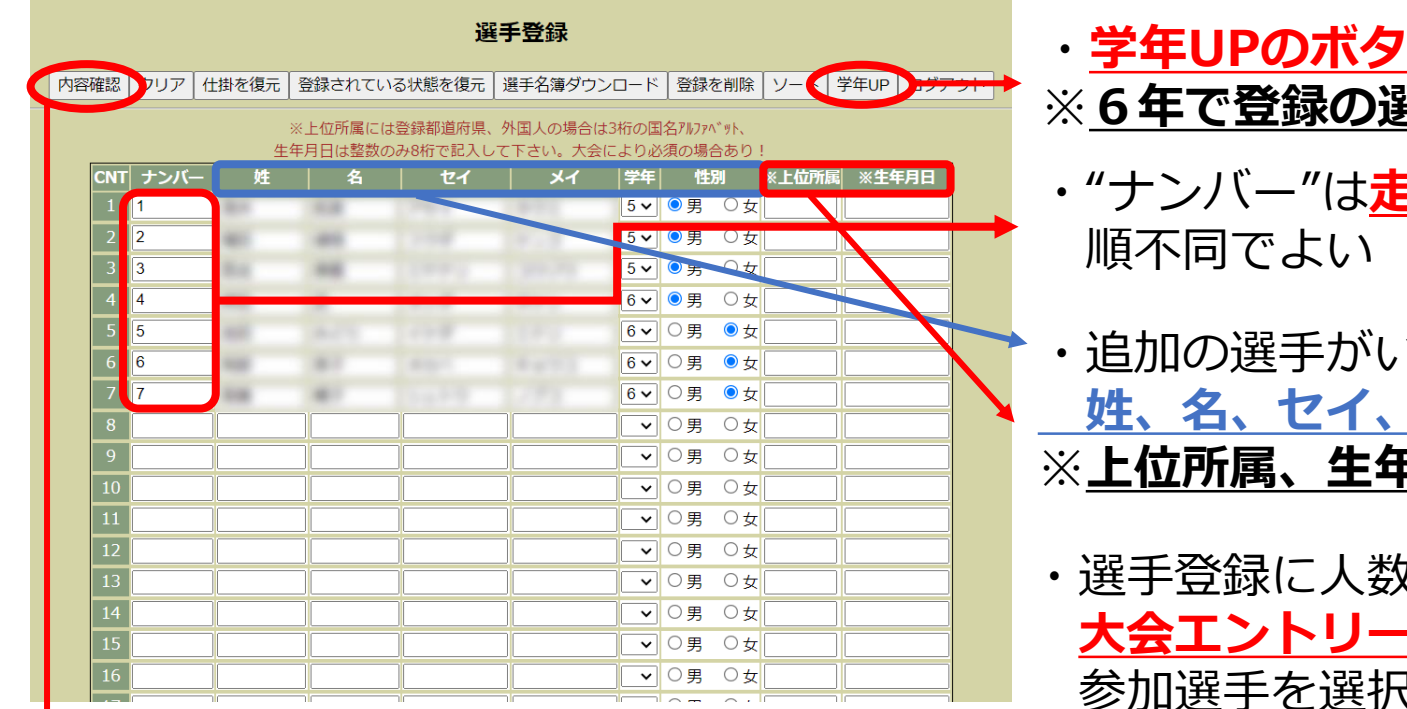

- ・<u>学年UPのボタンを押して学年を更新する</u>
   ※<u>6年で登録の選手は削除される</u>
- ・"ナンバー"は<mark>走順ではない</mark>ので、 順不同でよい
- ・追加の選手がいる場合は、 <u>
  姓、名、セイ、メイ、学年、性別</u>を入力する ※<u>上位所属、生年月日は今大会</u>では使用しない
- ・選手登録に人数制限はなく、 大会エントリー時にこの登録選手の中から 参加選手を選択することができる
- ・入力した情報は次年度以降も使用可能
- ・<u>"内容確認"</u>ボタンを押して選手登録完了

2-1 大会エントリー

スタッフ登録は <u>こちら</u>

 ○ 選手登録が済みましたらWEBエントリーが利用できるようになります。大会スケジュールから、目的の大会を選んで取得したユーザーIDとパスワードでログインして下さい。
 (注意事項)
 1 ブラウザーの『戻る』 『更新』ボタンは使用しないでください。
 2 同じ画面で何度も『送信』ボタンを押さないでください。
 3 故意に不正データを投稿するような行為は絶対にやめてください。

※陸連に登録した選手データをMeet7形式に変換する 「Meet7 Web Entry 陸連メンバーデータコンバータ」が下記よりご利用になれます。ファイル名は固定です。

旧フォーマット(shift\_jis) ファイル名: members.csv  $\rightarrow \underline{c56}$ 新フォーマット(utf-8) ファイル名: members2.csv  $\rightarrow \underline{c56}$ 

#### <u>Q & A</u>

[参考記録入力例] トラック: 10秒01→1001、3m00→300、15分15秒→151500 / ロードレース: 15分15秒→1515 ※入力は数値のみで トラックは 1/100秒、フィール゙は cm 単位、ロードレースは1/1秒でお願いします。

| 大会スケジュール |                           |       |     |     |      |       |                                                                |         |  |  |
|----------|---------------------------|-------|-----|-----|------|-------|----------------------------------------------------------------|---------|--|--|
| 大会ID     | 大会名                       | 開催日   | 要項  | TT  | 受付   | 投稿チーム | ×۲                                                             | etc.    |  |  |
| 002      | 大分県スポーツ少年団駅伝              | 2/11  | -   | - ( | 受付中  | 状況詳細  | ※受付検証中                                                         |         |  |  |
| 003      | うみたまごたすきリレー               | 2/25  | PDF | -   | 受/tr | 状況詳細  | 受付開始しました。<br>申し込み方法はこちら→                                       | Click!! |  |  |
| 001      | 大分トヨペットカップ 第19回0BS小学生駅伝大会 | 12/10 | -   | -   | 受/井  | 状況詳細  | 詳細は大分放送HP、申込方法は右記の<br>「Click!!」をチェックしてください。<br>締切は11月24日(金)です。 | ClickII |  |  |
|          |                           |       |     |     | •    |       |                                                                |         |  |  |

"受付中"をクリック!

2-2 大会エントリー

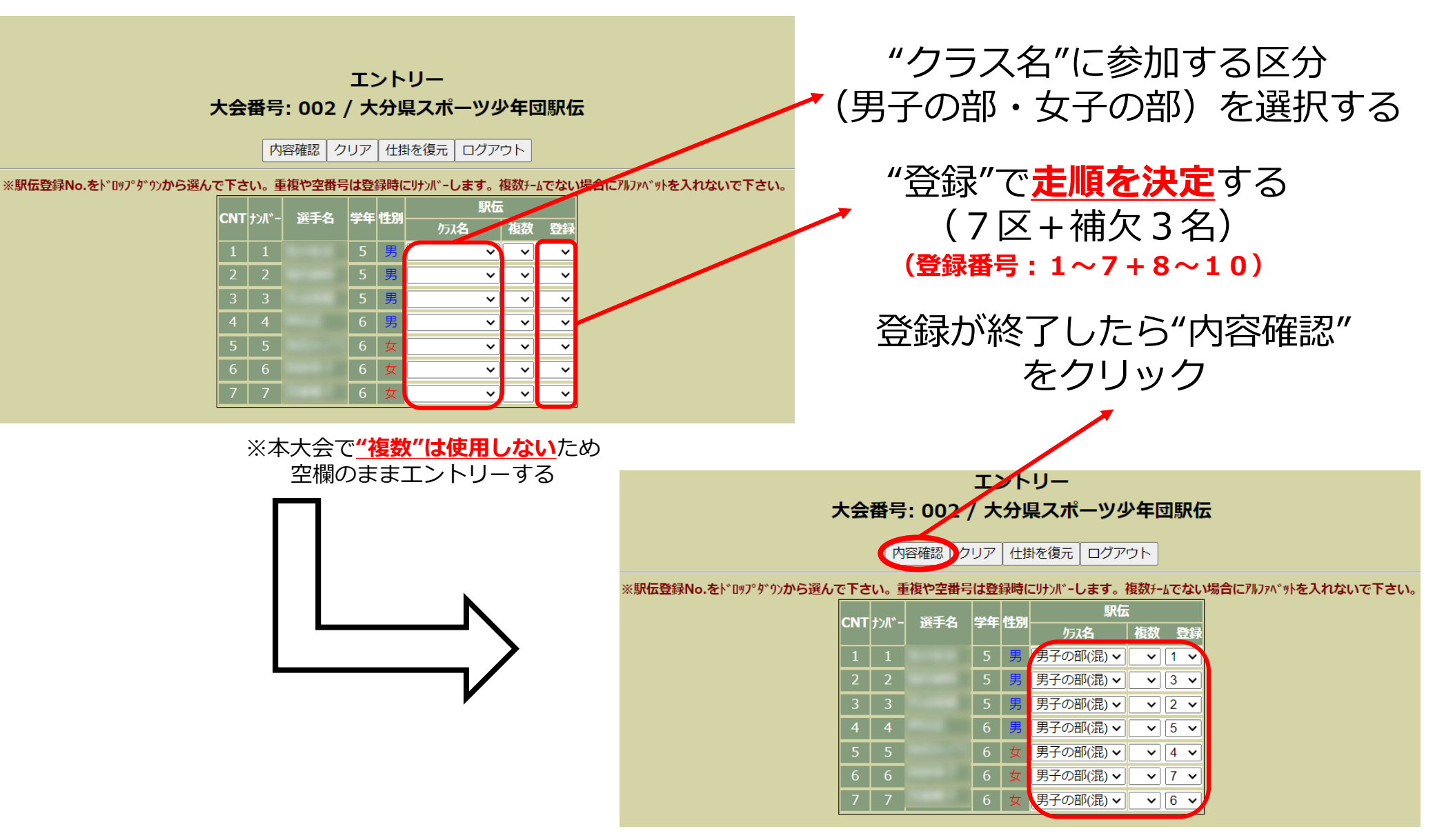

駅伝交流大会 Webエントリー 操作ガイド (会員登録済みの団)

(2)-3 大会エントリー

## 入力情報に間違いがなければ "エントリーを登録する"を押して<mark>登録完了</mark>

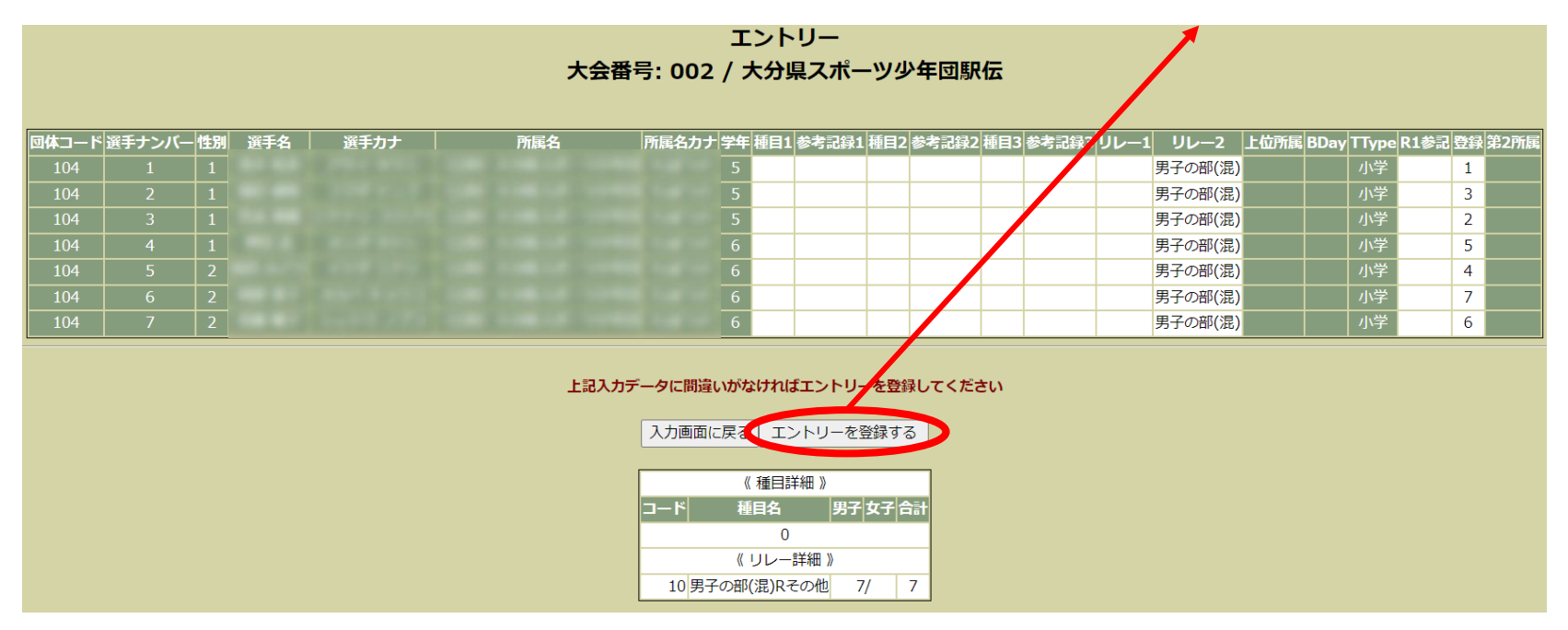

●申込期間内であれば、エントリーは何度でも変更可能。 選手の追加登録も可能。(1月8日(水)17:00まで)

●申込期間終了後のエントリー変更は、オーダー用紙(③-1)

(1月8日(水)17:00~1月25日(土)指導者会議終了まで)

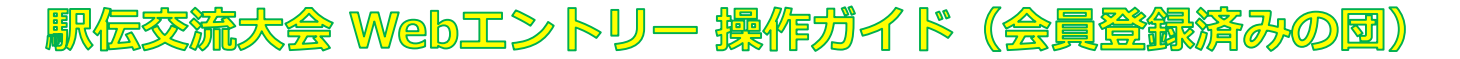

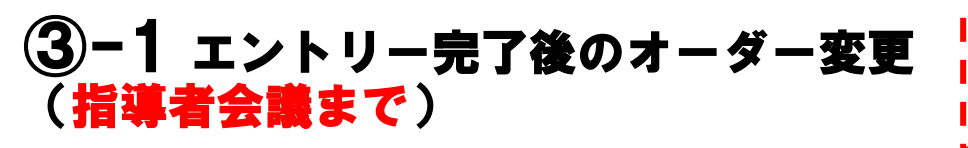

1月8日(水)のエントリー締切後に オーダー変更を行う場合

大会番号 = 002: 第32回大分県スポーツ少年団駅伝交流大会

《 申し込み 投稿一覧表 》

2023/12/05 09:19:07 現在

Alp(はリレーチームの最大アルファベット、リレーチーム数はアルファベットの数で計算 ※アルファベットをクリックするとリレー種目詳細がご覧になれます。

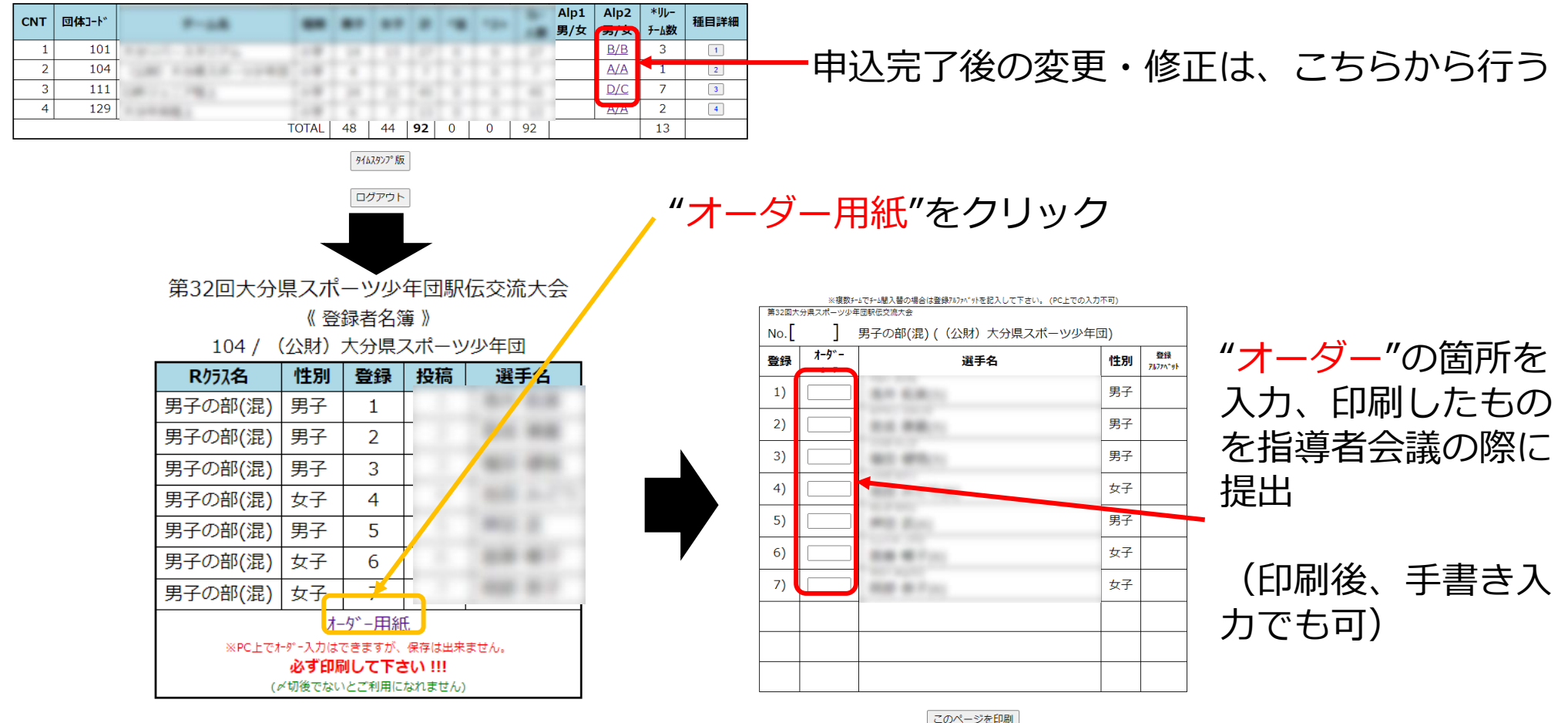

#### ③-2 エントリー完了後のオーダー変更 (指導者会議~大会当日まで) 1月25日(土)の指導者会議後に オーダー変更を行う場合

●指導者会議終了後は、申し込み済みの交代要員(番号:8~10の選手) との選手交代のみ認める。区間変更は認めない。
変更のあるチームは、"オーダー用紙"を当日受付に提出。
※オーダー用紙の作成方法は、③-1同様

> お問い合わせ先 (公財)大分県スポーツ協会 大分県スポーツ少年団 TEL:097-504-0888 Mail:<u>oitaken@sports-oita.jp</u>